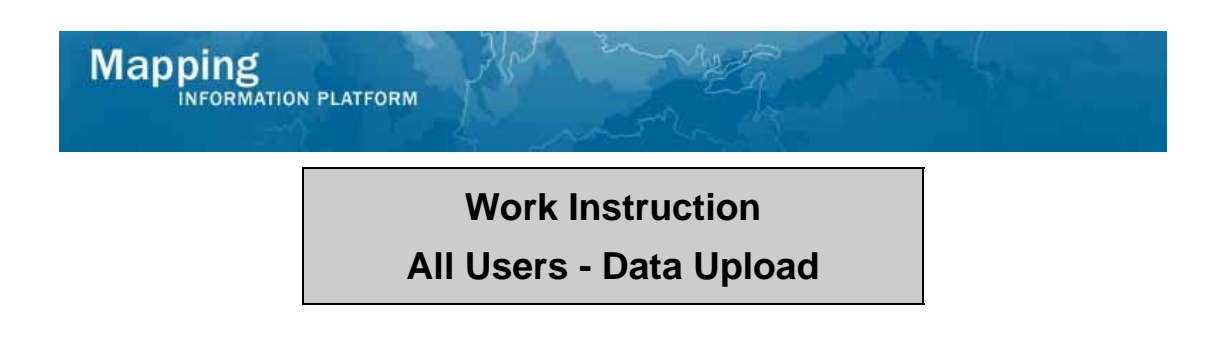

## Purpose

This work instruction is used to outline the process conducted by any revisions user to upload data to the MIP.

## Prerequisites

• Document needs to be uploaded to MIP

## Navigation

| Via Menu Path Log in to the MIP → Tools & Links → Data Upload → |                                          |
|-----------------------------------------------------------------|------------------------------------------|
|                                                                 | And                                      |
|                                                                 | Load Amendments/Revisions Data Artifacts |

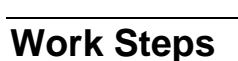

Mapping INFORMATION PLATFORM

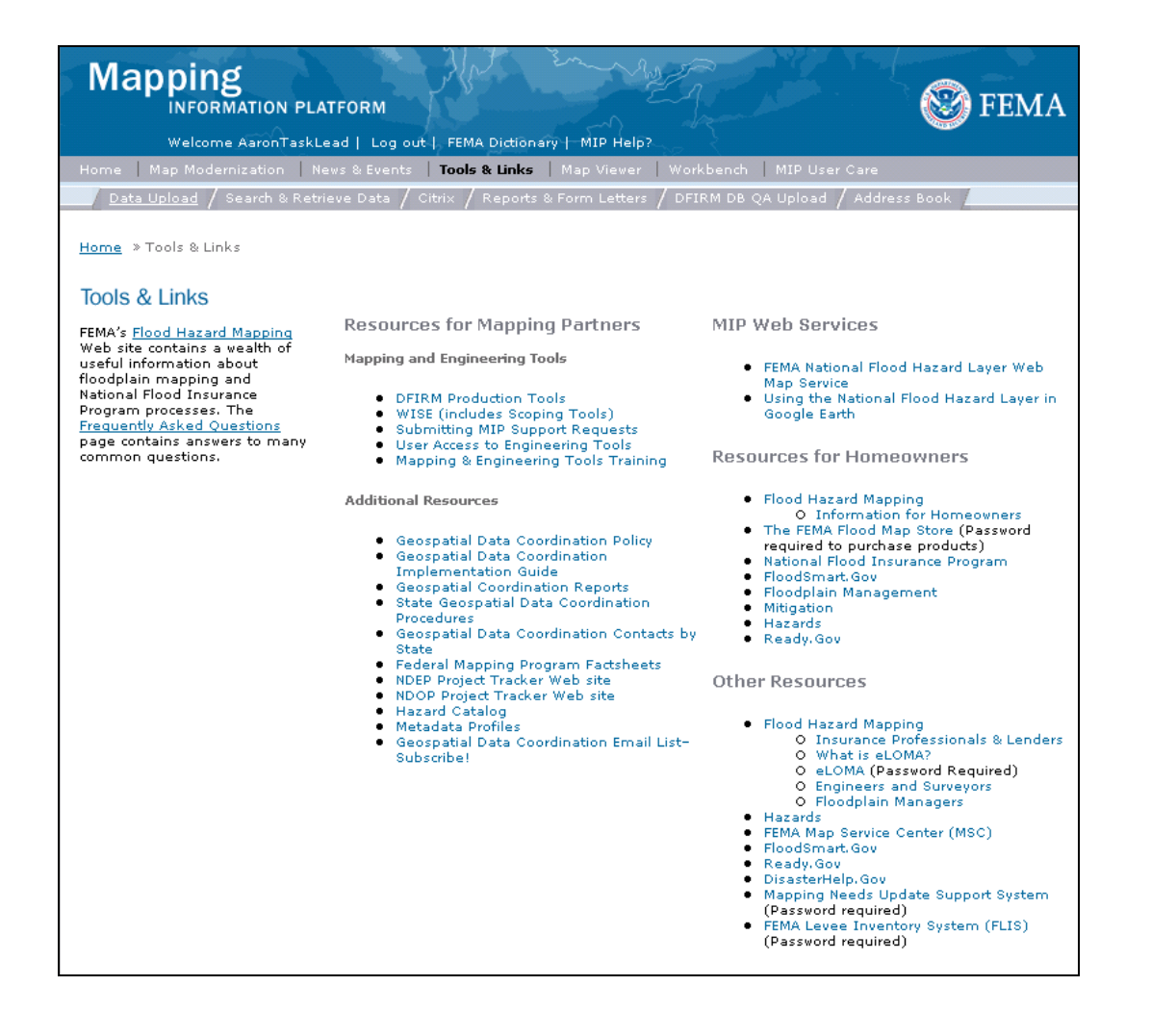

1. Click on:

Data Upload tab

| Data Upload / Search & Retrieve Da           | a / Citrix / Reports & Form Letters / DFIRM DB Q     | A Upload / Address Book                  |
|----------------------------------------------|------------------------------------------------------|------------------------------------------|
| l Studies Data Artifacts   Load Ame          | ndments/Revisions Data Artifacts                     |                                          |
| • » Tools & Links » Data Unload » L          | ad Studios Data Artifacts                            |                                          |
|                                              |                                                      |                                          |
| ad Studies Data Artifacts                    |                                                      |                                          |
| dicates a required field.                    |                                                      |                                          |
| ase Information:                             |                                                      |                                          |
| * FEMA Case Number:                          |                                                      |                                          |
|                                              |                                                      |                                          |
| ubmission Details:                           |                                                      |                                          |
| * Study Data Type:                           | make selection                                       | <b>~</b>                                 |
| * Effective Date:                            |                                                      |                                          |
| * Abstract:                                  |                                                      | ~                                        |
|                                              |                                                      |                                          |
|                                              |                                                      |                                          |
| * Access Restriction:                        | make selection                                       | ~                                        |
| o. I '                                       |                                                      |                                          |
| submission Method:                           |                                                      |                                          |
| Files packages less than 1 Gigaby            | e in size can be uploaded. Any packages more than    | 1 Gigabyte in size or containing more th |
| 8000 files should be separated int<br>Depot. | ) multiple uploads or transferred to a CD, DVD, or f | Hard Drive and mailed to the FEMA Data   |
|                                              |                                                      |                                          |

2. Click the Load Amendments/Revisions Data Artifacts tab

Mapping

| dicates a required field.                                                                                 |                                                                                                    |                                                                               |
|----------------------------------------------------------------------------------------------------|----------------------------------------------------------------------------------------------------|-------------------------------------------------------------------------------|
| ase Information:                                                                                          |                                                                                                    |                                                                               |
| * FEMA Case Number:                                                                                       |                                                                                                    |                                                                               |
| ubmission Details:                                                                                        |                                                                                                    |                                                                               |
| * Upload Type:                                                                                            |                                                                                                    | V                                                                             |
| * Effective Date:                                                                                         |                                                                                                    |                                                                               |
| * Abstract:                                                                                               |                                                                                                    |                                                                               |
| * Access Restriction:                                                                                     | make selection                                                                                                | ~                                                                             |
| Submission Method:<br>Files packages less than 1 Gigabyt<br>8000 files should be separated into<br>Depot. | e in size can be uploaded. Any packages more than 1 o<br>multiple uploads or transferred to a CD, DVD, or Har | Sigabyte in size or containing more th<br>d Drive and mailed to the FEMA Data |
| 🔿 File Upload (Under 1 Gigabyt                                                                            | e)                                                                                                    |                                                                               |
|                                                                                                    |                                                                                                    |                                                                               |

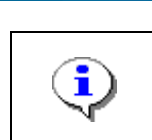

Mapping

At any point, click the ? to access helpful hints regarding the information on this screen.

## 3. Click to enter FEMA Case Number

INFORMATION PLATFORM

| oad Amendments/Revisions                                                            | Data Artifacts                                                                                                    | 0                                                                               |
|-------------------------------------------------------------------------------------|----------------------------------------------------------------------------------------------------|---------------------------------------------------------------------------------|
| ndicates a required field.                                                          |                                                                                                    |                                                                                 |
| Case Information:                                                                   |                                                                                                    |                                                                                 |
| * FEMA Case Number:                                                                 | 09-05-0009P                                                                                                    |                                                                                 |
| Submission Details:                                                                 |                                                                                                    |                                                                                 |
| * Revision Type                                                                     | make selection                                                                                                    |                                                                                 |
| * Effective Date:                                                                   |                                                                                                    |                                                                                 |
| * Abstract:                                                                         |                                                                                                    |                                                                                 |
| * Access Restriction:                                                               | make selection                                                                                                    | ~                                                                               |
| *Submission Method:                                                                 |                                                                                                    |                                                                                 |
| Files packages less than 1 Gigabyt<br>8000 files should be separated into<br>Depot. | <ul> <li>in size can be uploaded. Any packages more than 1</li> <li>multiple uploads or transferred to a CD, DVD, or Har</li> </ul> | Gigabyte in size or containing more than<br>d Drive and mailed to the FEMA Data |
| O File Upload (Under 1 Gigabyt                                                      | e)                                                                                                    |                                                                                 |
| ○ Mail CD, D¥D or Hard Drive (C                                                     | lver 1 Gigabyte)                                                                                                    |                                                                                 |
|                                                                                     |                                                                                                    | Continue >                                                                      |
|                                                                                     |                                                                                                    |                                                                                 |

- 4. Click the Revision Type dropdown box and select the revision type
- **5.** Click to enter Effective Date

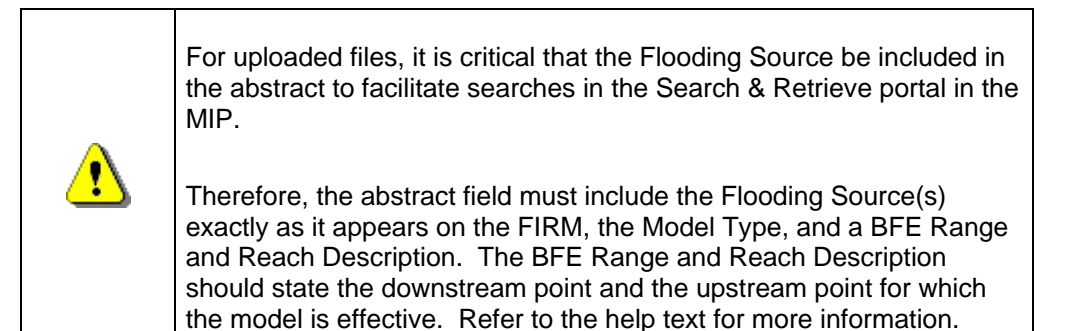

- **6.** Click to enter Abstract
- 7. Click the Access Restriction dropdown box and select a restriction level
- 8. Click File Upload radio button

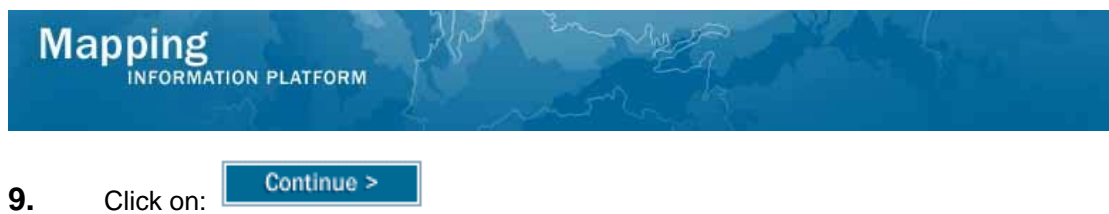

| - · · ·   | Cont |
|-----------|------|
| Click on: |      |

| L    | Load Amendments/Revisions Data Artifacts     |                                                                                                    | 0 |
|------|----------------------------------------------|----------------------------------------------------------------------------------------------------|---|
| K ir | ndicates a required field.                   |                                                                                                    |   |
| (    | Case Information:                            |                                                                                                    |   |
|      | FEMA Case Number:                            | 09-05-0009P                                                                                                    |   |
| ę    | Submission Details:                          |                                                                                                    |   |
|      | Amendment/Revision Type:                     | Modeling Hydraulics                                                                                                    |   |
|      | Effective Date:                              | 01/03/2009                                                                                                    |   |
|      | Abstract:                                    | Becketts Run HEC-RAS from BFE 799 to BFE 814 and from approximately 220 feet upstream of Coldwater Road to just upstream of the Abandoned Railroad Bridge. |   |
|      | Access Restriction:                          | No restriction                                                                                                    |   |
| ę    | Submission Method:                           |                                                                                                    |   |
|      | * Select File to Upload:                     | Browse                                                                                                    |   |
|      | If a user has multiple files, these files sh | ould be zipped together, and uploaded as a single file.                                                                                                    |   |
|      | Warning: During the upload process, if t     | nere isn't activity in your current MIP session after 30 minutes you will be disconnected                                                                  |   |
|      | < Back                                       | Complete                                                                                                    |   |

| Click o                                                                           | n: Browse                                                                                                    |                                                                                                    |
|-----------------------------------------------------------------------------------|----------------------------------------------------------------------------------------------------|----------------------------------------------------------------------------------------------------|
| My Recent<br>Documents<br>Desktop<br>My Documents<br>My Documents<br>My Documents |                                                                                                    | df IP User Care<br>pload / Address Book                                                                                                    |
| My Computer                                                                       |                                                                                                    | 0                                                                                                    |
| My Network<br>Places                                                              | File name:       Files of type:       All Files (*.*)                                                                                                    |                                                                                                    |
| Submissi                                                                          | on Details:                                                                                                    |                                                                                                    |
| Amendmer                                                                          | nt/Revision Type:                                                                                                    | Modeling Hydraulics                                                                                                    |
| Effective D                                                                       | ate:                                                                                                    | 01/03/2009                                                                                                    |
| Abstract:                                                                         |                                                                                                    | Becketts Run HEC-RAS from BFE 799 to BFE 814 and from approximately 220 feet<br>upstream of Coldwater Road to just upstream of the Abandoned Railroad Bridge.                                                                                                    |
| Access Res                                                                        | striction:                                                                                                    | No restriction                                                                                                    |
| Submissi                                                                          | on Method:                                                                                                    |                                                                                                    |
| * Select                                                                          | File to Upload:                                                                                                    | Browse                                                                                                    |
| If a use                                                                          | r has multiple files, these files s                                                                                                    | should be zipped together, and uploaded as a single file.                                                                                                    |
| Warning                                                                           | : During the upload process, if                                                                                                    | there isn't activity in your current MIP session after 30 minutes you will be disconnected.                                                                                                    |
| < Back                                                                            |                                                                                                    | Complete                                                                                                    |
|                                                                                   | Click o<br>My Recent<br>Documents<br>Desktop<br>My Documents<br>My Computer<br>My Network<br>Places<br>Submissi<br>Amendmer<br>Effective D<br>Abstract:<br>Access Res<br>Submissi<br>* Select<br>If a use<br>Warning | Click on:<br>My Recent<br>Documents<br>Desktop<br>Desktop<br>My Documents<br>My Computer<br>My Computer<br>My Network<br>Places<br>File name:<br>Files of type:<br>All Files ('.')<br>Submission Details:<br>Amendment/Revision Type:<br>Effective Date:<br>Abstract:<br>Access Restriction:<br>Submission Method:<br>* Select File to Upload:<br>If a user has multiple files, these files<br>Warning: During the upload process, if |

11. Navigate to the file and select it

| Click Open                    | to add the file to be uploaded                                                                                                    |
|-------------------------------|----------------------------------------------------------------------------------------------------|
| Click on: Complete            | to upload the document                                                                                                    |
| Load Amendments/Revisions     | Data Artifacts                                                                                                    |
| Case Information:             |                                                                                                    |
| FEMA Case Number:             | 09-05-0009P                                                                                                    |
| Submission Details:           |                                                                                                    |
| Amendment/Revision Type:      | Modeling Hydraulics                                                                                                    |
| Effective Date:               | 01/03/2009                                                                                                    |
| Abstract:                     | Becketts Run HEC-RAS from BFE 799 to BFE 814 and from approximately 220 feet<br>upstream of Coldwater Road to just upstream of the Abandoned Railroad Bridge.                              |
| Access Restriction:           | No restriction                                                                                                    |
| Submission Method:            |                                                                                                    |
| File(s) Uploaded/Overwritten: | Becketts Run Final Model/final.f01<br>Becketts Run Final Model/final.g01<br>Becketts Run Final Model/final.001<br>Becketts Run Final Model/final.p01<br>Becketts Run Final Model/final.prj |
|                               | Evit                                                                                                    |

 Results

 The files automatically unzip and display on the screen.

Last updated: March 2009